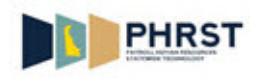

## View Sick, Annual, and Comp Time Balances

| Step | Action                                                                                                    |
|------|----------------------------------------------------------------------------------------------------|
| 1.   | Click the User ID field.                                                                                                    |
|      | * User Id:                                                                                                    |
| 2.   | Enter the employee ID into the User ID field.                                                                               |
|      | Enter a valid value, for example "9999999".                                                                                 |
| 3.   | Click the <b>Password</b> field.                                                                                            |
|      | * Password:                                                                                                    |
| 4.   | Enter the desired information into the <b>Password</b> field.                                                               |
|      | Enter a valid value, for example "abcd123\$".                                                                               |
| 5.   | Click the <b>Sign In</b> button.                                                                                            |
|      | Sign In                                                                                                    |
| 6.   | Click the <b>Employee Self Service</b> link.                                                                                |
|      |                                                                                                    |
|      | State of Delaware<br>Employee Self Service                                                                                  |
|      | Employee Self Service                                                                                                    |
| 7.   | Click the <b>Time Reporting</b> tile.                                                                                       |
|      | Time Reporting                                                                                                    |
|      |                                                                                                    |
|      |                                                                                                    |
|      |                                                                                                    |
| 8.   | The View Leave Balances page should be displayed. If not, Click the Self-Service View Leave menu item.                      |
|      | Self-Service View Leave                                                                                                    |
| 9.   | Employees can review balances for their Leave Plans.                                                                        |
|      | The View Leave Balances page lists balances as of pay period end dates for Sick Leave, Annual Leave, and Compensatory Time. |
| 10.  | Monthly Accrual Rate Annual/Sick is the number of Annual Leave and Sick Leave hours an employee accrues per month.          |
| 11.  | Service Date is used to determine months of service for Annual Leave accrual.                                               |

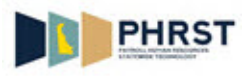

| Step | Action                                                                                                    |
|------|----------------------------------------------------------------------------------------------------|
| 12.  | Last Pay Period End Date is the end date of the last confirmed pay period.                                                                                 |
| 13.  | To view historical balances, change the date in the <b>BALANCES ARE AS OF</b> field.                                                                       |
|      | Any date can be entered; however, the data displayed is as of the closest Last Pay Period End Date when the Refresh Date button is clicked.                |
| 14.  | Description identifies the Leave Plan.                                                                                                    |
| 15.  | The Hours Carried Over Previous Year remain the same value for the entire calendar year.                                                                   |
| 16.  | <b>Hours Earned Year-to-Date</b> displays the number of hours awarded for the plan year as of the pay period end date of the last confirmed pay period.    |
| 17.  | Hours Adjusted Year-to-Date displays the number of hours entered using Leave adjustment codes for the plan year.                                           |
| 18.  | Hours Available Year to Date displays the sum of Hours Carried Over-Prev Year plus<br>Hours Earned Year-to-Date minus or plus Hours Adjusted Year-to-Date. |
| 19.  | Hours Taken Year-to-Date displays the total number of hours taken for the plan year.                                                                       |
| 20.  | Leave Hours Balance displays the Hours Available Year-to-Date minus Hours Taken Year-to-Date.                                                              |
| 21.  | To review specific details of Leave Earned or Taken, click on the corresponding <b>Details</b> button.                                                     |
|      | Click the <b>Details</b> button.                                                                                                    |
| 22.  | The View Leave Detail page lists leave Earned, Taken, Adjusted, and the date and number of hours associated with the Time Reporting Code.                  |
| 23.  | This view is displaying all available rows, 1-6 of 6. If additional rows existed, the <b>View All</b> link would be available.                             |
| 24.  | Click the <b>Return</b> button.                                                                                                    |
| 25.  | Congratulations! You are now able to:                                                                                                    |
|      | <ul> <li>Navigate to the View Leave Balances page.</li> <li>Understand the View Leave Balances page.</li> </ul>                                            |
|      | End of Procedure.                                                                                                    |